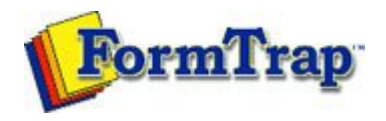

## **Design Concepts**

- Designing a Static Form
- Designing a Dynamic Form

## Objects

- Creating Objects
  - Line
  - Rectangle and Square
  - Ellipse and Circle
  - Image
  - 🗐 Text
    - Linking to a Variable
    - Text Substitution
    - Symbol Characters
  - Barcode
- Deleting Objects
- Arranging Objects
- Page Elements
- Creating Page Elements
- Deleting Page Elements
- Arranging Page Elements

## Preview the Forms

Preview the Forms

Getting StartedDesign EnvironmentDesign ModesDesign ConceptsSpecial FeaturesProjectsRepaginatorFTSplitDef

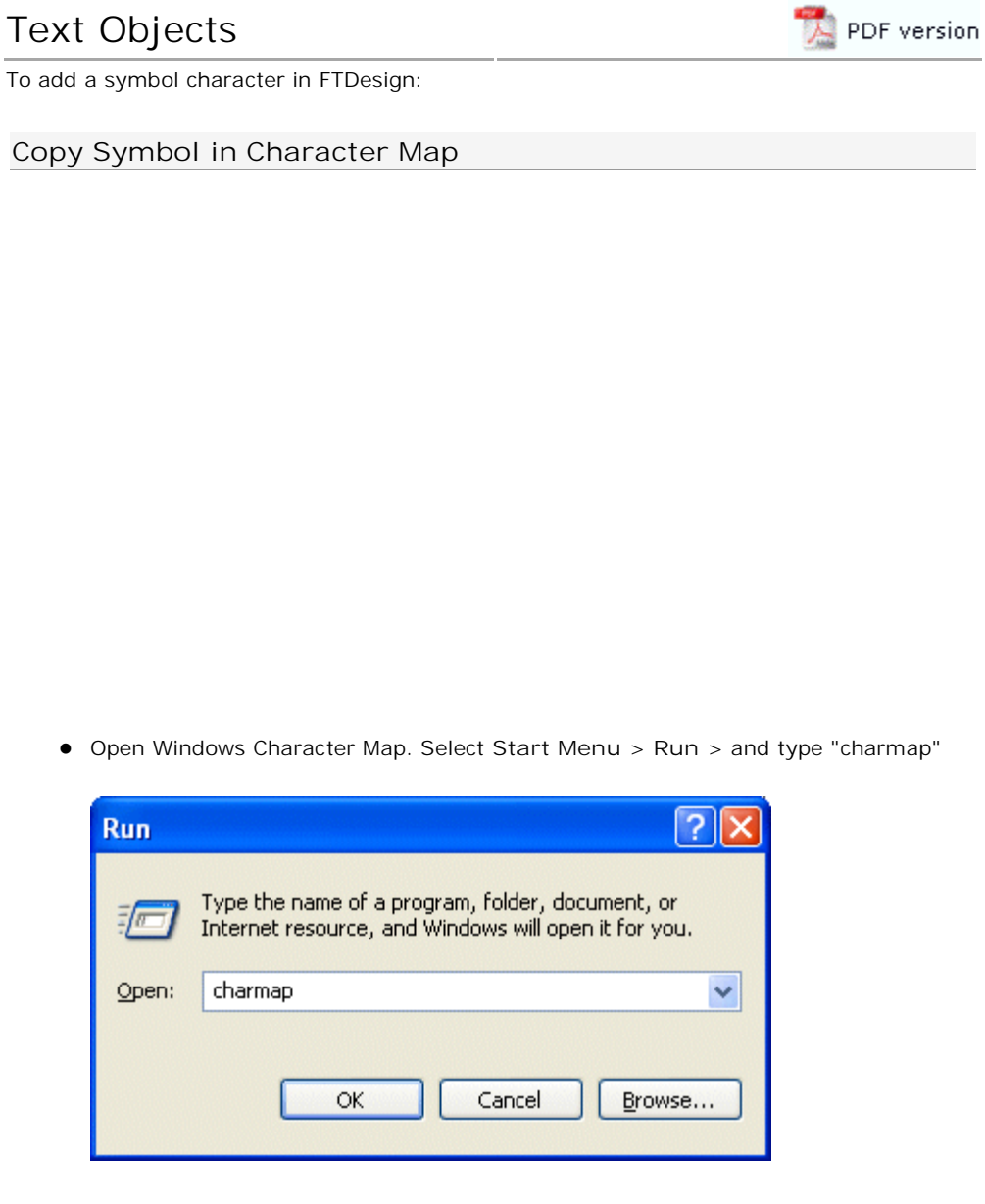

Click OK

| 12 (        | Cha         | ac             | ter      | Ma         | р        |                      |     |          |        |          |              |         |          |        |                 |          |     |          | -      |          |   |
|-------------|-------------|----------------|----------|------------|----------|----------------------|-----|----------|--------|----------|--------------|---------|----------|--------|-----------------|----------|-----|----------|--------|----------|---|
| <u>F</u> or | nt:         | 0              | Wir      | ngdi       | ngs      |                      |     |          |        |          |              |         |          |        |                 |          | *   |          | Н      | elp      |   |
|             | and a       | ~              | ٩.       | 2          | ۵        | m                    | A   | e        | ത      |          | <b>[</b> ]   | ଲ       | ഷി       | ഷീ     | <u>.</u>        | <u>-</u> | 2   |          |        | a        | - |
|             | Ē           | <i>०</i><br>ऱि | ير<br>مر | তত<br>-⁄নি | ല<br>വൈക |                      |     |          | С<br>П | 3 6      |              | 8 5     | <b>8</b> | ≫ [6   | <u>م</u> ے<br>ک | 9 [      | -   | 9        | 4      | u⊒⊍<br>Q | Ē |
|             | -<br>       | 0              | @        | e<br>e     | <br>     |                      | ង   | se<br>R  |        | 0<br>0   | ~~<br>▲      | 5<br>88 | 4<br>4   | ∿<br>₽ | •               | ۹<br>.T. | *** | 5        | °<br>© | •<br>هر  |   |
|             | ×           | <sub>እ</sub>   | ў<br>Ж   | π          | -<br>ଜ   | $\hat{\mathfrak{Q}}$ | m   | י<br>ת   | ý<br>m | х<br>т   | ∙<br>n_      | ÷} €    | ¥        | 2      | (               |          |     |          |        |          |   |
|             |             |                | •        | •          | •        | ∽<br>ب               | •   | <u> </u> | <br>[] | <u> </u> | ~<br>@       | 4       | "        | ļ      |                 |          |     | 5        | _<br>3 | _<br>@   |   |
|             | 6           | 6              | 0        | •          | •<br>0   | 00                   | 0   | 0        | 0      | •        | ø            |         | 0        | 0      | 9               | Ø        | Ŭ   | -<br>Cor | ~<br>භ | े<br>क्र |   |
|             | 6           | -<br>          | ~5       | ି          | -<br>90  | •                    | •   | •        | 0      | 0        | 0            | •       | 0        | 0      | -               |          | -   | +        | -<br>* | *        |   |
|             | *           | *              | *        | ₽          | ф        | ∻                    | ×   | \$       | 0      | 4        | Ð            | Ð       | Ð        | 0      | Ð               | Φ        | Ð   | Ø        | Ð      | Ð        |   |
|             | 0           | 0              | ¢J       | e?         | ፍ        | Ŕ                    | ¢.  | Ð        | ¢      | ₽¢       | 26           | ×       | ø        | ß      | ৯               | ø        | k   | ø        | 8      | ম্ব      |   |
|             | $\boxtimes$ | $\boxtimes$    | ۲        | ٨          | A        | ¥                    | c   | Э        | 0      | 0        | <del>(</del> | 1       | ↑        | Ŷ      | R               | ٦.       | Ľ   | L<br>L   | ←      | →        |   |
| Ch          | aract       | er C           | ode      | : 0x       | :6C      |                      |     |          |        |          |              |         |          |        |                 |          |     |          |        |          |   |
| In Ch       | arac        | ter            | Мар      | o m        | ark      | the                  | rec | quire    | ed s   | yml      | ool          | and     | pre      | SS S   | Sele            | ct,      | the | n Co     | ору.   |          |   |

| Text object                               | ? 🗙                 |
|-------------------------------------------|---------------------|
| Definition Format Position Font           |                     |
| 1                                         |                     |
|                                           |                     |
|                                           |                     |
| Link selection                            |                     |
|                                           |                     |
| Linked records:<br>Sample text Field name | Edit link           |
| · · · · · · · · · · · · · · · · · · ·     |                     |
|                                           | <u>D</u> elete link |
|                                           |                     |
|                                           |                     |
| OK Cancel                                 | Help                |

• On the Font tab, select the same font as was used in Character Map.

|                        | Text object                                                                                                    |                              | ? 🛛                                                          |                         |
|------------------------|----------------------------------------------------------------------------------------------------|------------------------------|--------------------------------------------------------------|-------------------------|
|                        | Definition Format Position Font                                                                                                    |                              |                                                              |                         |
|                        | Name:<br>Wingdings<br>Univers 45 Light<br>The Verdana<br>The Verdana<br>The Ver | Style:<br>Regular<br>Regular | <u>S</u> ize:<br>12<br>14<br>16<br>18<br>20<br>24<br>28<br>▼ |                         |
|                        | Color:                                                                                                    | Cancel                       | Help                                                         |                         |
| • C<br>e: Th<br>ign, b | lick OK.<br>e character may not appear correctl<br>but will print correctly.                                                                                                    | y in the definition t        | ab, nor on the f                                             | <sup>-</sup> orm<br>Top |

Copyright © 1995 - 2009 TCG Information Systems Pty. Ltd. All rights reserved.